# FICHE DE PROCEDURE

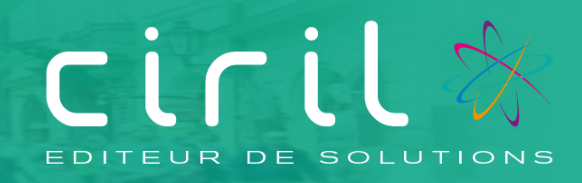

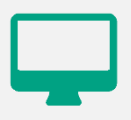

# CIVIL Net RH 5.6.22.4

Modules Carrière, Dossier administratif de l'agent, Paie

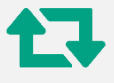

Revalorisation : Mise en œuvre de la revalorisation indiciaire applicable aux fonctionnaires suite décret n° 2022-1615 du 22 décembre 2022

Destinataires : Gestionnaires en charge de la carrière, de la paie et des dossiers administratifs des agents

# SOMMAIRE

| 1. Procédure de revalorisation – Traitements collectifs | 3 |
|---------------------------------------------------------|---|
| 1.1 Informations                                        | 2 |
|                                                         | د |
| 1.1.1. Pre requis                                       | 3 |
| 1.1.2. Traitements à réaliser                           | 4 |
| 1.1.3. Etapes                                           | 4 |
| 1.2. Procédure                                          | 4 |
| 1.2.1. Étape 1 – Ajouter une liste de propositions      | 4 |
| 1.2.2. Étape 2 – Inscrire les agents                    | 5 |
| 1.2.3. Étape 3 - Éditer le contrôle des propositions    | 6 |
| 1.2.4. Étape 4 - Choix automatique des propositions     | 6 |
| 1.2.5. Étape 6 – Validation des propositions            | 7 |
| 1.2.6. Étape 7 – Éditer les arrêtés                     | 7 |
| 2. Procédure de revalorisation - Gestion individuelle   | 9 |

# Procédure de revalorisation – Traitements collectifs

# 1.1. Informations

Mise en place de la revalorisation indiciaire du 1<sup>er</sup> janvier 2023 suite à la parution du décret n° 2022-1615 du 22 décembre 2022 portant relèvement du minimum de traitement dans la fonction publique.

La **revalorisation indiciaire** peut être mise en application :

- soit à partir d'un traitement collectif de carrière,
- soit à partir d'une saisie individuelle d'un événement administratif.

La revalorisation consiste à noter le changement de rémunération de l'agent dont l'indice majoré est inférieur à 353. L'indice de rémunération uniquement sera mis à jour lors de cette opération.

L'édition de l'arrêté ne change pas concernant les indices de l'échelon. Seul l'indice de rémunération est différent.

**Rappel** : l'effet cascade permet de mettre à jour les situations validées après le 01/01/2023 sur le même échelon. L'effet cascade est automatique en traitement collectif.

## 1.1.1. Pré requis

#### Si la revalorisation n'a pas été effectuée avec la paie du mois de janvier 2023

Dans ce cas, il est impératif que le traitement de revalorisation soit réalisé une fois **que le mois de Paie, sur lequel doivent s'effectuer les rappels, soit ouvert.** Soit par exemple, le mois de Février 2023, pour effectuer les rappels concernant la revalorisation en date du 1er Janvier 2023 avec la paie du mois de Février 2023.

#### Lancement des traitements

Il est **important** de ne pas relancer les mêmes traitements de reclassement au risque de dédoubler les événements de reclassement indiciaire.

#### • Vérification de l'indice plancher

Il est nécessaire de modifier l'indice plancher à **353** pour effectuer le traitement.

| <ul> <li>Personnalisation</li> </ul> |                 |
|--------------------------------------|-----------------|
| Paramètres généraux                  |                 |
|                                      | INDMAJMIN = 353 |

La valeur « **353** » doit absolument être mentionnée avant de lancer les traitements de revalorisation indiciaire. Les agents titulaires et contractuels sur un indice de rémunération inférieur à « **353** » sont ramenés à cette valeur. Le traitement ne remet pas en question la valeur de l'indice majoré. Les échelles indiciaires des grades concernés seront mises à jour à la parution des textes prévus à cet effet.

#### 1.1.2. Traitements à réaliser

#### 1) Revalorisation indiciaire

Lancer le traitement collectif de revalorisation indiciaire jusqu'à la validation des propositions.

#### 1.1.3. Etapes

La revalorisation peut être réalisée par des traitements collectifs disponibles depuis la brique Carrière.

Depuis la brique Carrière, page Traitements collectifs, la procédure à suivre est la suivante.

#### Étapes à réaliser

- 1) Ajouter une liste de propositions aux trains de traitements à traiter
- 2) Inscrire les agents
- 3) Éditer le contrôle des propositions
- 4) Choisir automatiquement les propositions
- 5) Valider les propositions
- 6) Éditer les arrêtés

#### Remarques :

La procédure présentée ci-dessous est à réaliser par train de traitement.

#### **Revalorisation indiciaire au 01/01/2023**

| Liste   | Début / fin | Libellé                                 | Modèle de<br>liste | Nom Arrêté  |
|---------|-------------|-----------------------------------------|--------------------|-------------|
| REC0123 | 01/01/2023  | Revalorisation indiciaire au 01/01/2023 | ML_REVAL           | Rev2000.rtf |

<u>Rappel :</u> Nous vous rappelons que les modèles sont disponibles sur le serveur dans ciril/prod/civilrh/expl/serveur/carrière/arretes.rtf.

Si vous souhaitez les personnaliser, il est nécessaire de copier le modèle rev2000.rtf dans ciril/prod/client/civilrh/user/arretes.rtf

# 1.2. Procédure

#### 1.2.1. Étape 1 – Ajouter une liste de propositions

Pour ajouter une liste de propositions, se positionner sur le train de traitement et cliquer bouton droit. Un menu contextuel apparaît : sélectionner l'option « **Créer une liste de propositions** ».

Renseigner les zones suivantes comme précisées ci-après.

#### Revalorisation indiciaire (01/2023)

- Liste : REC0123
- Libellé : Revalorisation indiciaire au 01/01/2023

Modifié le 05/01/2023

- Validité début et fin : 01/01/2023
- Modèle de liste de propositions : ML\_REVAL Revalorisation des indices majorés.

| 🚔 🕨 Carrière 🕨 Traiten                 | nents collectifs 🕨 Création de listes de propositions                       |               |             |
|----------------------------------------|-----------------------------------------------------------------------------|---------------|-------------|
|                                        | Q = 🖸 K < 🔢 1/1 ->> > 📫 = 🛅 = 🥥 🗙                                           | グ・ 🖶 🖳 -      |             |
| Création d'une lis                     | ste de propositions                                                         |               |             |
| Code de la liste                       | Libellé de la liste                                                         | Date de début | Date de fin |
| REV0123                                | Revalorisation indiciaire au 01/01/2023                                     | 01/01/2023    | 01/01/2023  |
|                                        |                                                                             |               |             |
| . Oráze una lista a                    | de avena sibilar s                                                          |               |             |
| <ul> <li>Creer une liste d</li> </ul>  |                                                                             |               |             |
| ,                                      | * Code de la liste : REV0123                                                |               |             |
| * L                                    | Libellé de la liste : Revalorisation indiciaire au 01/01/2023               |               |             |
| Type de tr                             | raitement collectif : Revalorisation indiciaire 💿                           |               |             |
| R                                      | léunion associée : 🛛 🔍                                                      |               |             |
|                                        |                                                                             |               |             |
|                                        | * Date de calcul : 01/01/2023 12 Dériode du : 01/01/2023 12 au : 01/01/2023 | 12            |             |
|                                        | Date de clôture :                                                           |               |             |
|                                        | * Modèle de liste : ML REVAL                                                |               |             |
|                                        |                                                                             |               |             |
|                                        | Calcul associe : Revalorisation des indices majores                         |               |             |
|                                        |                                                                             |               |             |
|                                        |                                                                             |               |             |
| L                                      | Liste préparatoire :                                                        |               |             |
|                                        |                                                                             |               |             |
|                                        |                                                                             |               |             |
|                                        |                                                                             |               |             |
| <ul> <li>Critàres d'inserie</li> </ul> | ation                                                                       |               |             |
| <ul> <li>Criteres uniscrip</li> </ul>  |                                                                             |               |             |
| * Tra                                  | ain de traitement : 😑 🔄 100 🔍 🔾 Gestion des carrières                       |               |             |

Une fois la saisie réalisée, cliquer sur le bouton « Mise à jour » puis sur le bouton « Écran précédent » de la barre d'outils.

## 1.2.2. Étape 2 – Inscrire les agents

En cliquant bouton droit sur la liste de propositions précédemment créée, un menu contextuel apparaît : sélectionner l'option « **Inscrire les agents »**.

| 🕂 🥕 Revalorisation indiciaire                     |                                                |  |  |
|---------------------------------------------------|------------------------------------------------|--|--|
| 🗄 📃 Revalorisation indiciaire au 01/01/2023       |                                                |  |  |
| -Ø Le 01/01/2023                                  | Consulter ou corriger la liste de propositions |  |  |
| Revalorisation des indices majorés                | Revalorisation des indices majorés             |  |  |
|                                                   | Mettre à jour la liste de propositions         |  |  |
| E 🏩 Non associé à un train de traitement spécific | Intégrer les demandes d'inscriptions           |  |  |

Une fenêtre de lancement s'ouvre alors.

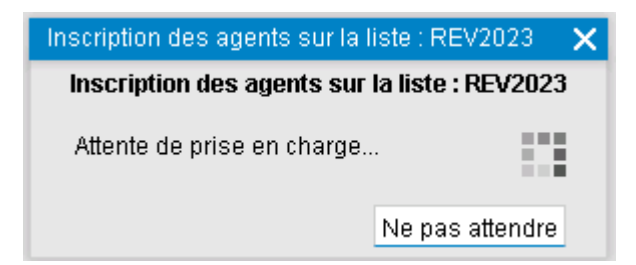

Une fois le traitement terminé, cliquer bouton gauche sur le bouton « Action » de la barre d'outils et sélectionner l'option « **Rafraichir l'arbre »** afin de réactualiser le contenu de la liste et de visualiser le nombre de **propositions** calculées.

| 🖃 🧨 Reva | lorisation indiciaire                  |
|----------|----------------------------------------|
| 🕂 🗄 🔜 🖪  | evalorisation indiciaire au 01/01/2023 |
| -0       | Le 01/01/2023                          |
|          | Revalorisation des indices majorés     |
| ÷ 🔶      | Critères retenus                       |
| 29       | Propositions calculées pour 222 agents |

#### Remarque

Dans le cas où aucune proposition n'est calculée, la procédure s'arrête à cette étape.

#### 1.2.3. Étape 3 - Éditer le contrôle des propositions

Sur la même liste de propositions, cliquer bouton droit et sélectionner l'option « Éditer le contrôle des propositions ».

| 🕂 🥕 Revalorisation indiciaire                                      |                                                                                                    |
|--------------------------------------------------------------------|----------------------------------------------------------------------------------------------------|
| 😑 🧮 Revalorisation indiciaire au 01/01/2023                        | 3                                                                                                    |
| -Ø Le 01/01/2023                                                   | Consulter ou corriger la liste de propositions                                                                                         |
| <ul> <li>→ ■ Revalorisation des indices majoré</li> <li></li></ul> | Inscrire les agents<br>Mettre à jour la liste de propositions<br>Intégrer les demandes d'inscriptions<br>Consulter les agents inscrits |
|                                                                    | Editer le contrôle des propositions                                                                                                    |

#### 1.2.4. Étape 4 - Choix automatique des propositions

Afin d'éviter de choisir les propositions agent par agent, le choix automatique des propositions peut être lancé. Pour ce faire, cliquer bouton droit et sélectionner l'option « **Choisir automatiquement les propositions** ». Le nombre de propositions calculées s'affiche entre parenthèses. Lancer le traitement avec les critères par défaut, en cliquant sur le bouton « Imprimante » de la barre d'outils.

| Revalorisation indiciaire |                                                                                                    |
|---------------------------|----------------------------------------------------------------------------------------------------|
|                           | Consulter ou corriger la liste de propositions<br>Inscrire les agents<br>Mettre à jour la liste de propositions<br>Intégrer les demandes d'inscriptions<br>Consulter les agents inscrits |
|                           | Editer le contrôle des propositions<br>Choisir individuellement les propositions (222 agents)<br>Choisir automatiquement les propositions (222 agents)                                   |

Une fois le traitement terminé, en cliquant bouton droit sur la liste de propositions concernée, l'option « Choisir automatiquement les propositions » est grisé.

Si ce n'est pas le cas, il est nécessaire de réaliser le choix agent par agent en passant par l'option « **Choisir individuellement les propositions** » (seuls les agents pour lesquels le choix automatique n'a pu être réalisé s'affichent).

## 1.2.5. Étape 6 – Validation des propositions

Se positionner sur la liste de propositions concernée puis en cliquant bouton droit, un menu contextuel apparaît : sélectionner l'option « Valider les propositions ».

Cette étape de validation permet de générer les événements administratifs dans le dossier administratif des agents concernés par le reclassement.

| 🖃 🥕 Revalorisation indiciaire                                                                                                    |                                                                                                    |
|----------------------------------------------------------------------------------------------------|----------------------------------------------------------------------------------------------------|
| 😑 🧮 Revalorisation indiciaire au 01/01/2023                                                                                                    |                                                                                                    |
| <ul> <li>-Ø Le 01/01/2023</li> <li>-III Revalorisation des indices majoré</li> <li>⊕ Critères retenus</li> </ul>                                      | Consulter ou corriger la liste de propositions                                                                                                |
| <ul> <li>Propositions calculées pour 222 a</li> <li>Titularisations et autres arrêtés</li> <li>Non associé à un train de traitement spécif</li> </ul> | Intégrer les demandes d'inscriptions<br>Consulter les agents inscrits                                                                         |
|                                                                                                    | Editer le contrôle des propositions                                                                                                    |
|                                                                                                    | Choisir individuellement les propositions<br>Choisir automatiquement les propositions<br>Compléter et consulter les propositions (222 agents) |
|                                                                                                    | Editer le contrôle des propositions choisies<br>Editer l'échéancier des propositions<br>Editer les arrêtés sur propositions complétées        |
|                                                                                                    | Valider les propositions                                                                                                    |

## 1.2.6. Étape 7 – Éditer les arrêtés

Cette étape permet d'éditer les arrêtés des propositions validées.

Se positionner sur la liste de propositions concernée puis en cliquant bouton droit, un menu contextuel apparaît : sélectionner l'option « Éditer les arrêtés ».

Le modèle d'arrêté pour le reclassement indiciaire est le modèle « **rev2000.rtf** ». Ce modèle d'arrêté est personnalisable.

# 2. Procédure de revalorisation - Gestion individuelle

La mise à jour des dossiers administratifs peut se faire individuellement sans réaliser de traitement collectif.

Depuis la brique Agent, page Dossier administratif, se positionner sur le dossier et cliquer bouton droit : sélectionner l'option « Saisir un événement administratif ».

Renseigner alors les informations suivantes lors de la saisie de l'événement.

Revalorisation indiciaire au 01/01/2023

| Date d'effet :            | 01/01/2023                                    |
|---------------------------|-----------------------------------------------|
| Gestion :                 | Événements de gestion                         |
| Famille d'événements :    | Paie                                          |
| Événement administratif : | Revalorisation indiciaire des indices majorés |
|                           | (CA_REVAL)                                    |

| Saisie d'un événement administratif      |
|------------------------------------------|
| * Date d'effet à compter du : 01/01/2023 |
| * Gestion : Evénements de gestion        |
| Famille d'événements : Paie              |
| * Evénement administratif : CA_REVAL     |
| ✓ Options                                |

Complément de la proposition

#### 🖃 🏣 01/12/2016 - Dossier administratif principal

🖃 💷 Revalorisation des indices majorés, à compter du 01/07/2022

🖳 01/01/2023 - Revalorisation indiciaire -Mise à jour du barème-

| <ul> <li>Valeurs des compléments non modifiables</li> </ul> |                                        |
|-------------------------------------------------------------|----------------------------------------|
| Valeur des compléments                                      |                                        |
| Emploi - Grade : <mark>GR_ADMO</mark>                       | 37 🔍 Adjoint administratif territorial |
| Echelon : EC_05                                             | 🔍 5ème échelon (IB :374 - IM :345)     |
| Qualité de l'agent : QE_TIT                                 | 🔍 Titulaire (CNRACL)                   |
| Position administrative : TITCNR                            | 🔍 Titulaire CNRACL                     |
| Position statutaire : PS_ACTS                               | TA 🔍 Activité                          |
| Indice de rémunération :                                    | 353                                    |
| Effet c                                                     | ascade                                 |